# 農林水産省地理情報共通管理システム

# 現地確認アプリ

#### 農地パトロール中の現地確認業務の実施方法

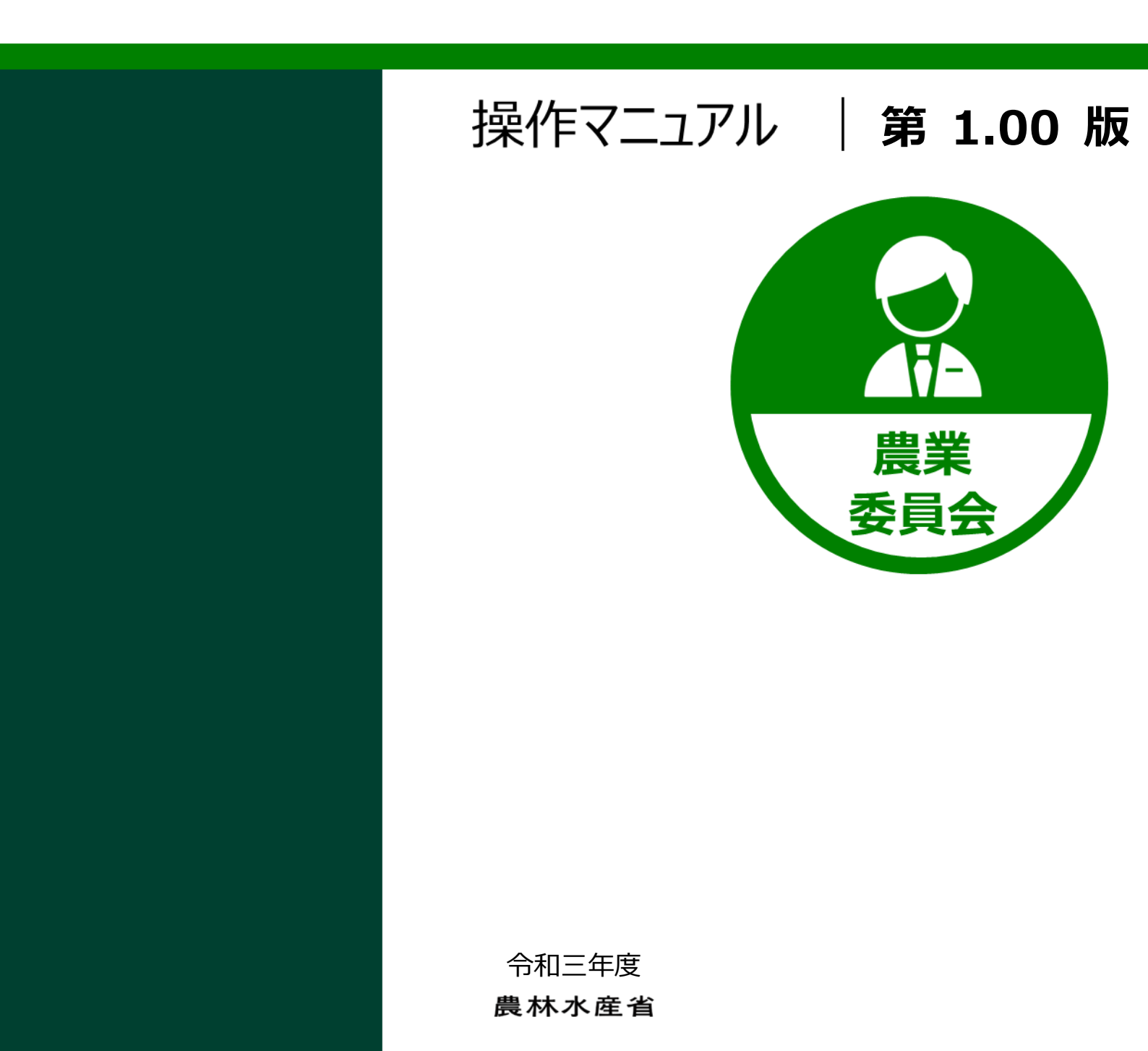

#### 改版履歴

| 版数   | 改版契機 | 変更箇所 | 変更内容 | 日付         |
|------|------|------|------|------------|
| 1.00 | 新規作成 |      |      | 2022/03/31 |
|      |      |      |      |            |
|      |      |      |      |            |
|      |      |      |      |            |
|      |      |      |      |            |
|      |      |      |      |            |
|      |      |      |      |            |
|      |      |      |      |            |
|      |      |      |      |            |
|      |      |      |      |            |

# 目次

| 改版履歴i |                                        |            |  |  |  |
|-------|----------------------------------------|------------|--|--|--|
| 1     | よじめに                                   | .1         |  |  |  |
|       | 1 操作マニュアルの目的<br>2 利用する前の確認事項           | . 2<br>. 2 |  |  |  |
| 2     | 現地確認アプリの起動とログイン                        | .3         |  |  |  |
| 3     | 農地パトロール中の農地を調査する                       | .7         |  |  |  |
|       | 3.1 HOME 画面                            | . 8        |  |  |  |
|       | 3.1.1 メインメニュー                          | . 9        |  |  |  |
|       | 3.1.2 地図機能メニュー                         | 10         |  |  |  |
|       | 3.1.3 地凶操作                             | 11         |  |  |  |
|       | 3.1.4 ホワコンの説の                          | 1J         |  |  |  |
|       |                                        |            |  |  |  |
|       | 3.2.1 地図上から辰心で採9<br>3.2.2 調査対象の農地に移動する | 14<br>15   |  |  |  |
|       | 3.2.3 農地調査と結果の登録                       | 16         |  |  |  |
|       | 3.2.4 台帳から農地を探す                        | 20         |  |  |  |
| 4     | コグアウトする2                               | 26         |  |  |  |
|       | L1 ログアウト                               | 27         |  |  |  |
|       | и тацитиа≡л тттца                      | - <i>'</i> |  |  |  |
|       | +.1.1                                  | 2/<br>20   |  |  |  |
|       | +.Z 日野ロクアフト                            | Zδ         |  |  |  |
|       | 4.2.1 現地確認アプリ                          | 28         |  |  |  |

# 1 はじめに

1 章-1ページ

1章の最終更新日: 2022/03/31

## 1.1 操作マニュアルの目的

この操作マニュアルは、農業委員会の業務において農地パトロール中の現 地確認調査を行う方が、「eMAFF 現地確認アプリ」(以降、現地確認アプリと 省略)を利用する際の操作マニュアルです。

### 1.2 利用する前の確認事項

現地確認アプリを利用するには、専用のアカウントが必要となります。ご 自身が所属する農業委員会事務局等より発行された eMAFF ID のアカウント 情報が必要となりますので、ご自身の eMAFF ID のアカウントが不明の場合 は、農業委員会事務局等にご連絡ください。

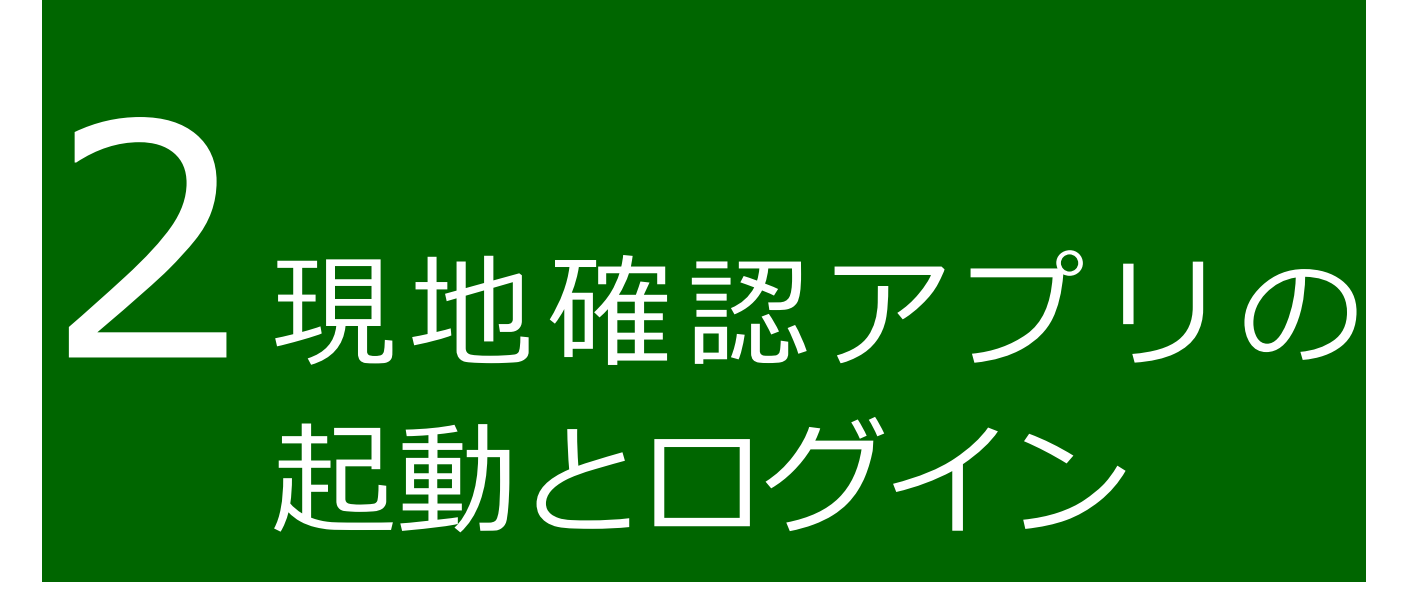

現地確認アプリヘログインする操作手順を説明します。現地確認アプリが インストールされたタブレット端末と、ご自身が利用する eMAFF ID のアカ ウント情報が必要ですので、準備をお願いします。 1 タブレット端末から現地確認アプリを選びます。

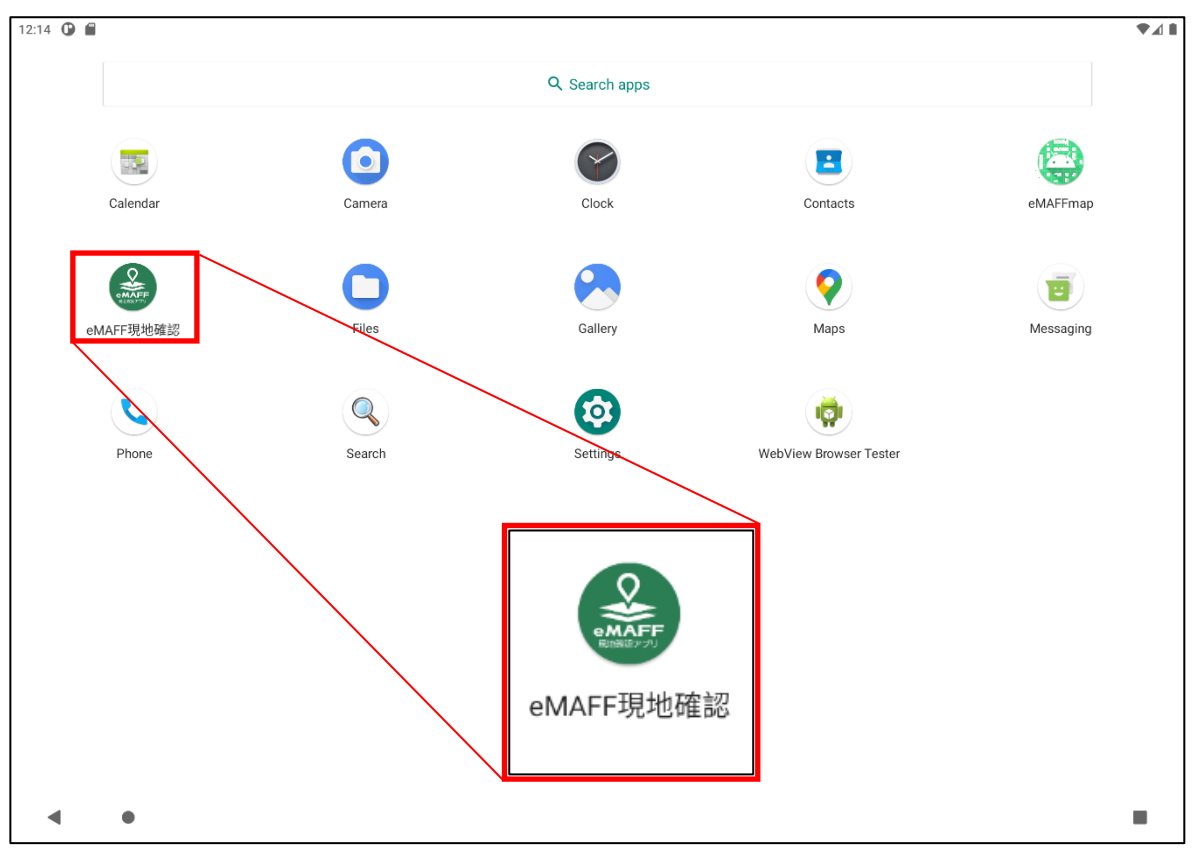

2 ログイン画面が表示されますので、「ログイン」ボタンを選びます。

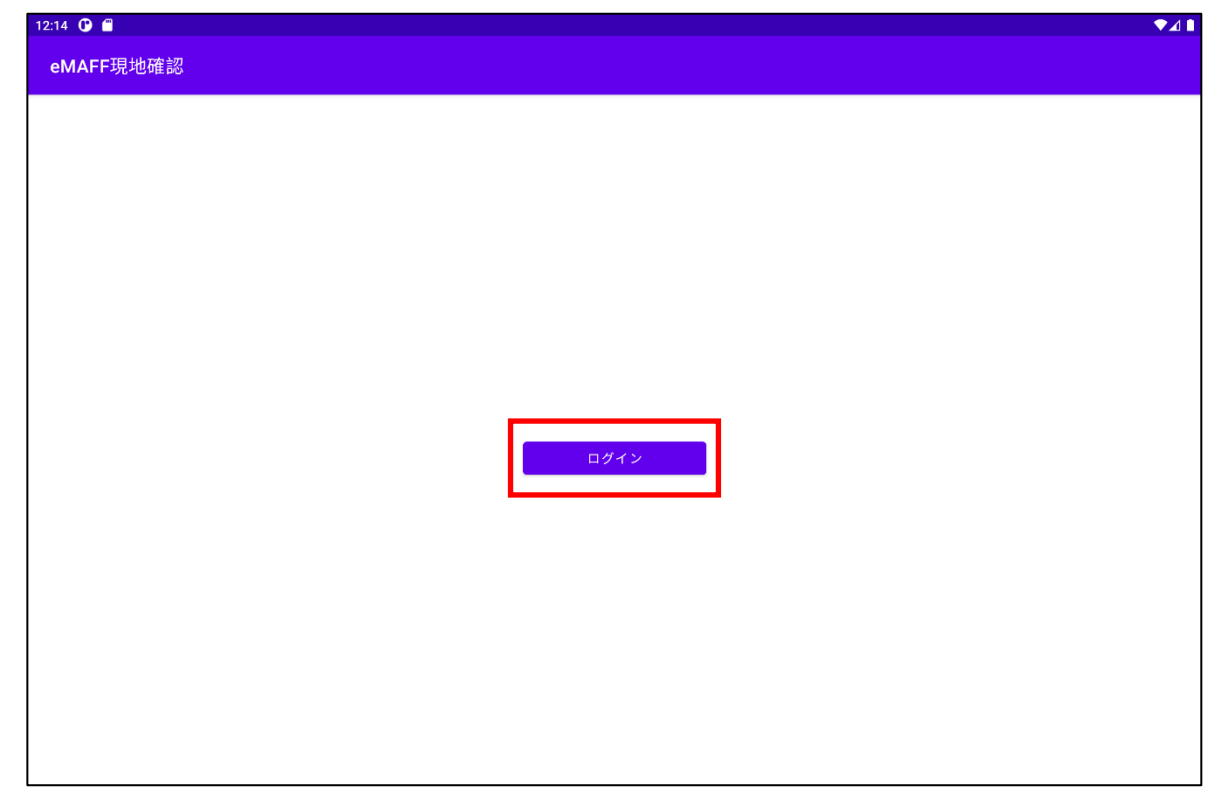

2章-4ページ

2章の最終更新日: 2022/03/31

3 「政府機関及び自治体職員等の方はこちら」を選びます。

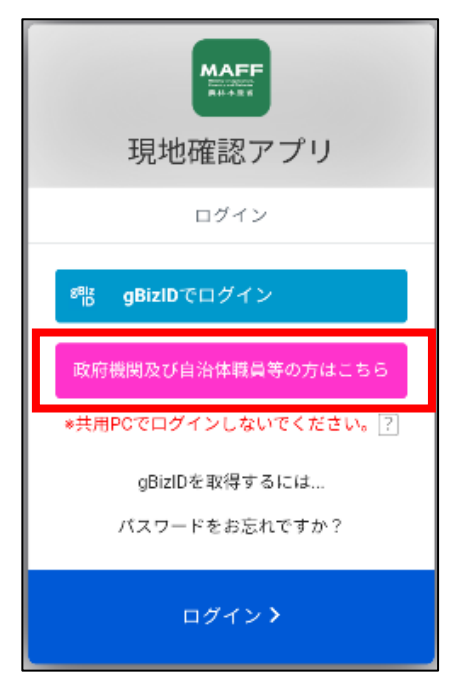

4 「ログイン ID」、「パスワード」を入力してログインボタンを選びます。

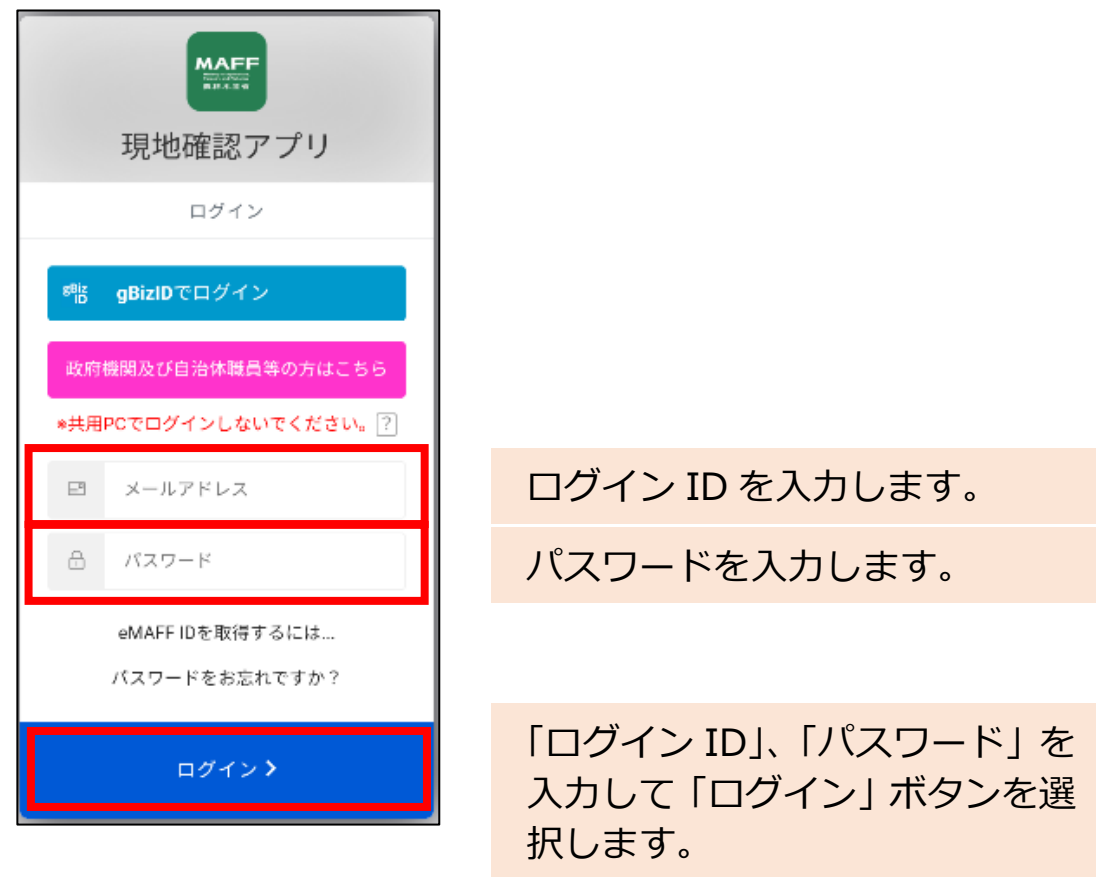

- 5 二要素認証が実施されます。 現地確認アプリを利用する方の本人確認を行うため、アカウント情報と は別の認証が行われます。あらかじめ登録された認証方法で確認されま す。詳細は eMAFF ID のマニュアルをご確認ください。
- 6 画面が表示され、現在位置にマークが表示されます。

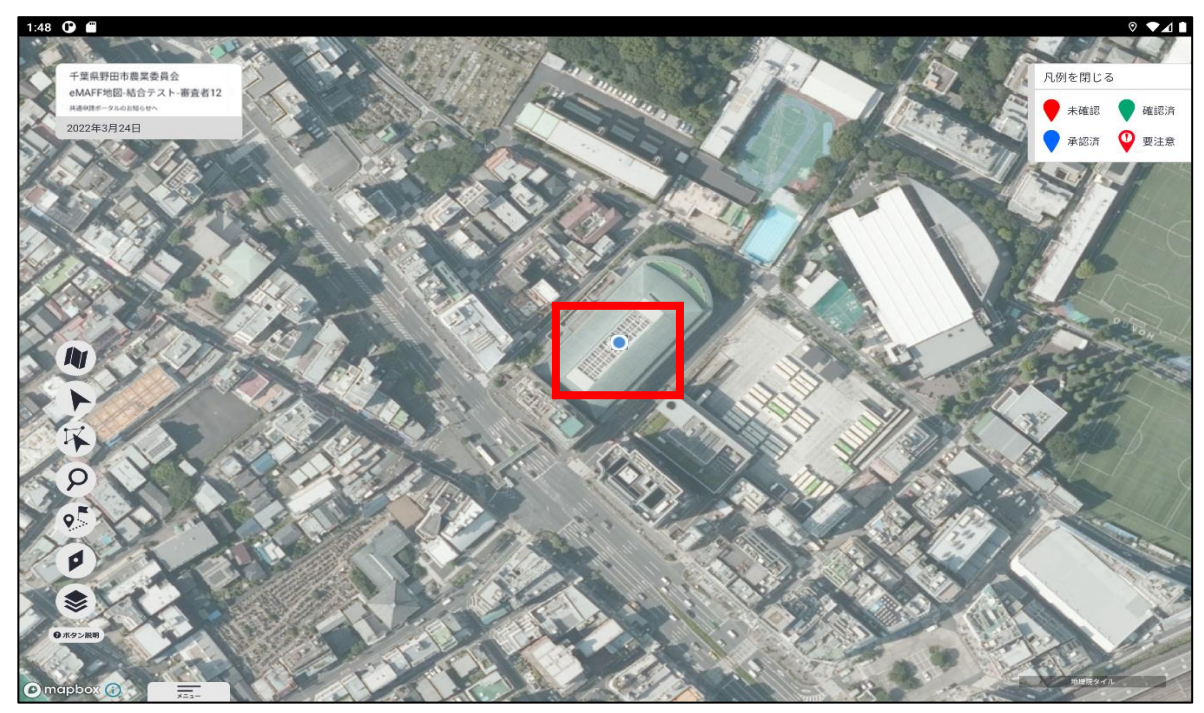